## **13SDS01 Hotfix - Windows Installation Instructions**

## BEFORE DOWNLOADING:

The hot fix 13SDS01 addresses the issue(s) in 1.3 of SAS Scientific Discovery Solutions (SDS) software as documented in the "Issue(s) Addressed" section of the hot fix download page:

http://ftp.sas.com/techsup/download/hotfix/sds13.html#13sds01

## IMPORTANT NOTE(S):

- 1. You must have SAS Scientific Discovery Solutions 1.3 installed on your system before applying this hot fix.
- 2. You must perform post-installation steps to complete the server and client installations.
- 3. You must have Administrator privileges on your client and server machines.
- 4. If you are completing a Client install, refer to the Client Installation Instructions section below.
- 5. In the steps below,
  - a. <SASROOT> is the location where SAS 8.2 is installed.
  - b. <SASSDS\_ROOT> is the location where SASSDS 1.3 is installed.
  - c. <RDMDATA13\_LOC> is the RDMDATA13 location.

## SERVER INSTALLATION INSTRUCTIONS:

- 1) Stop the SDS1.3 servers. All active SAS sessions, daemons, spawners and server process should be terminated before applying this hot fix.
- 2) Click on the appropriate download link for Windows and save the .exe file on the server machine.
- 3) Double click on the .exe file to copy the files to the server or client machine. A directory called c:\13sds01 is created.
- Copy hotfix files to the <SASSDS\_ROOT>, <RDMDATA13\_LOC> and <SASROOT> locations by executing these commands:
  - A. copy c:\13sds01\SASSDS\1.3\Server\lib\\*.jar <SASSDS\_ROOT>\Server\lib\
  - B. copy c:\13sds01 \SASSDS\1.3\Server\bin\updatelEs <SASSDS ROOT>\Server\bin\
  - C. copy c:\13sds01 \RDMDATA13\ProcessSource\\* <RDMDATA13 LOC>\ProcessSource\
  - D. copy c:\13sds01 \pmr.sas7bcat <SASROOT>\rdm\sashelp\
- 5) Start the server processes by executing <SASSDS\_ROOT>\Server\bin\startAllServers.bat
- 6) Replace JAVALOC in <SASSDS\_ROOT>\Server\bin\UpdateIEs.bat with the path to the jre location. This path is defined in <SASSDS\_ROOT>\Server\bin\configureSDS.bat
- 7) If you have any user written Input Engines (IE), do the following:
  - A. Copy the .sas and .xml files associated with each user written Input Engine from <RDMDATA13\_LOC> \ProcessLibrary to <RDMDATA13\_LOC> \ProcessSource
  - B. For each user written input engine, define a <Process> tag as follows :
    - <Process> <Name>IE NAME </Name>

<Desc>IE\_DESC </Desc> <Parent>Input Engines</Parent> <ProcessType>AP</ProcessType> <SASFileName>IE\_SAS\_FILE.sas</SASFileName> <XMLFileName>IE\_XML\_FILE.xml</XMLFileName> </Process>

Note: Modify <Name> to match the name of your Input Engine that is displayed in the SDS 1.3 Client.

Modify <SASFileName> and <XMLFileName> to match the name of the .sas and .xml files associated with the Input Engine.

Do not modify <Parent> or <ProcessType> tags.

- C. Update DeleteInputEngines.xml and InitNewProcesses.xml to include the process tags created in step b.
- 8) Run <SASSDS\_ROOT>\Server\bin\UpdateIEs.bat to update Input Engines and Analytical Processes.

CLIENT INSTALLATION INSTRUCTIONS:

- 1) Copy hotfix files to the <SASSDS\_ROOT> locations by executing these commands:
  - A. copy c:\13sds01 \SASSDS\1.3\Client\lib\\*.jar <SASSDS\_ROOT>\Client\lib\
  - B. copy c:\13sds01 \SASSDS\1.3\Server\bin\doc\en\\* <SASSDS\_ROOT>\Client\bin\doc\en